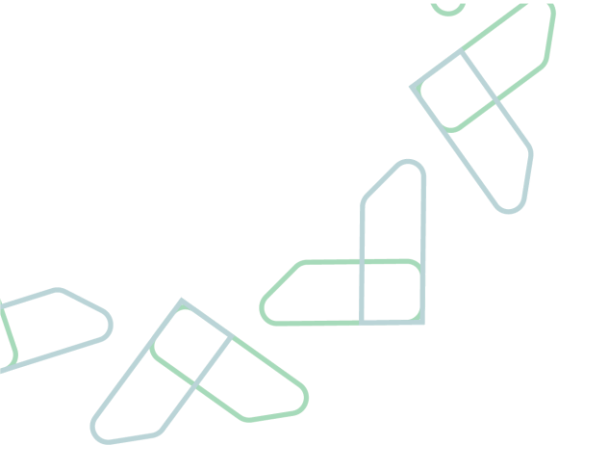

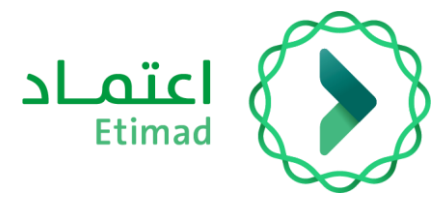

# Usage Instructions for Etimad Auction

April - 2023

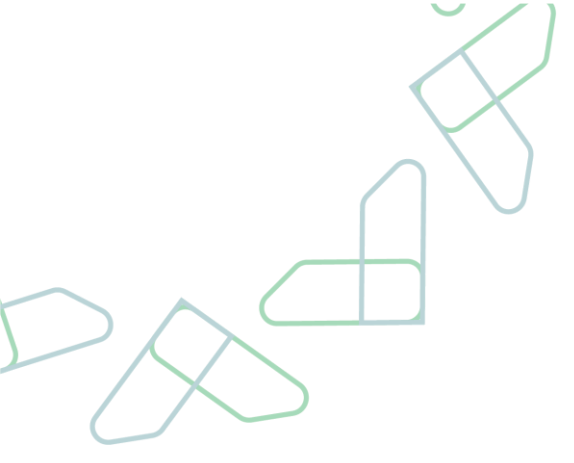

## Contents

#### 3. Introduction

4. Etimad auction mechanism
5. Participate in the auction
12. Sending offers (bidding)
19. Pay the auction price

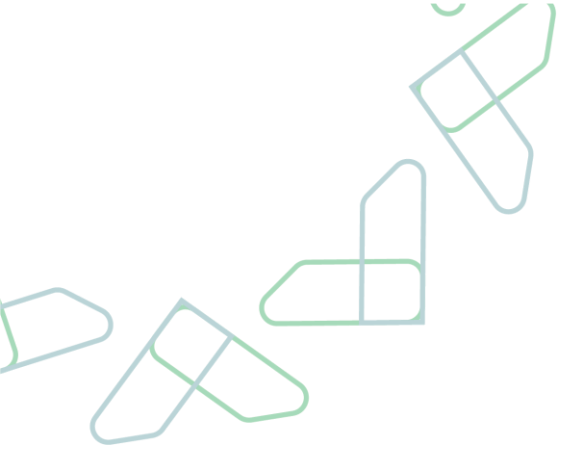

### Introduction

This document aims to guide users with the mechanism of the Etimad Auction service by explaining the detailed sequential steps of the system in order to facilitate the user experience.

Auction A credit service is an electronic service within the services provided in an accreditation platform for the business sector and individuals (soon), as it enables them to bid on the return products offered by government agencies electronically through:

- 1- Register on the Etimad platform and enter the Etimad auction service
- 2- Pre-subscription in upcoming auctions
- 3- Submit offers on current auctions (direct or closed)
- 4- Awarding the auction and paying the bill

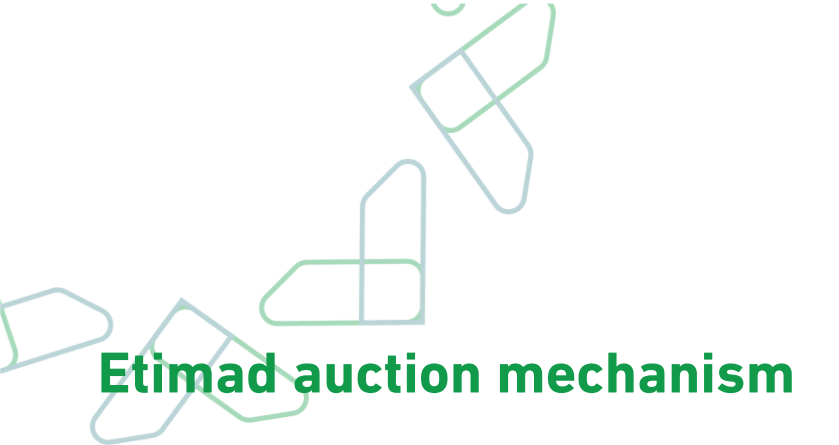

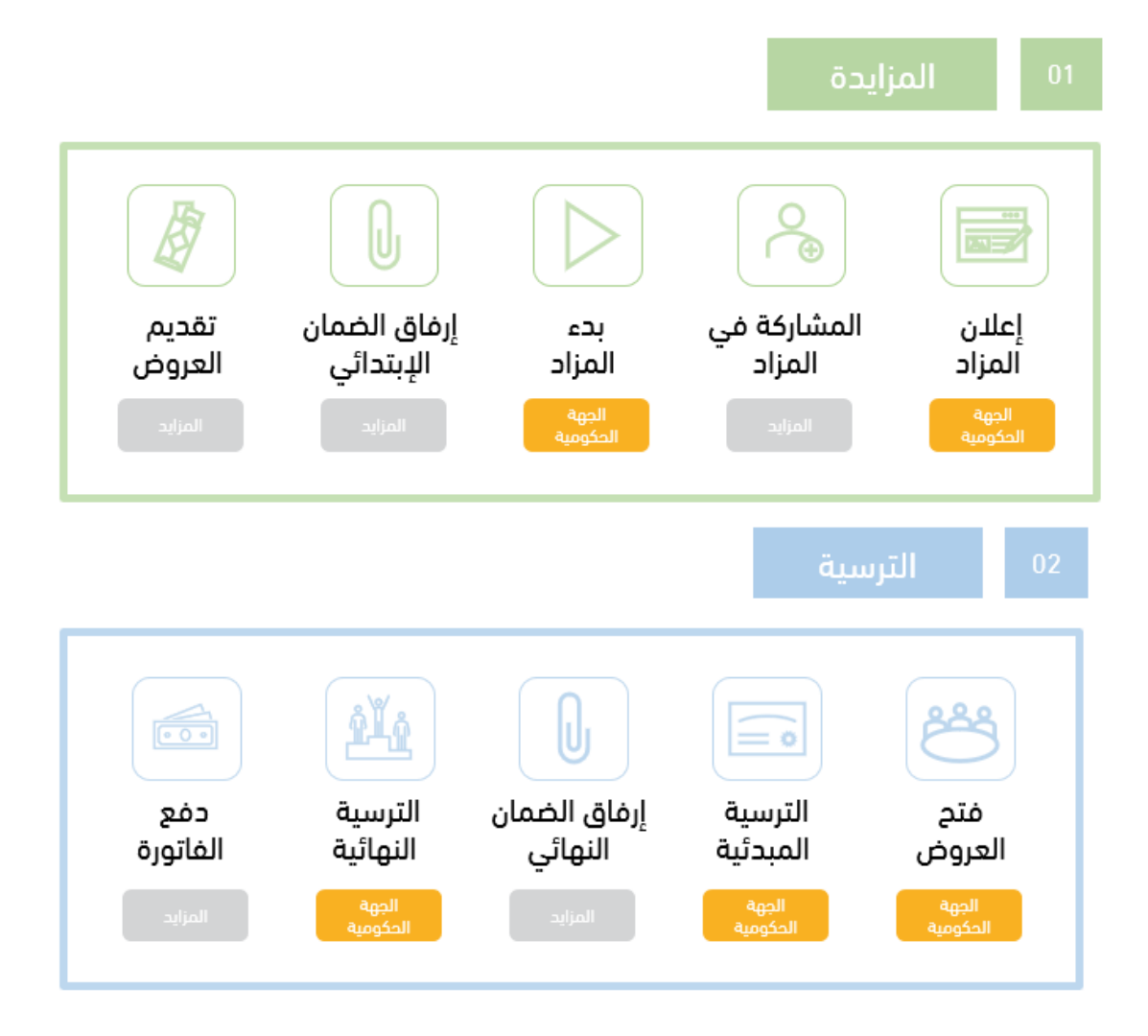

### Participate in the auction

#### Service description

This service enables bidders to register their participation in upcoming auctions.

#### Service workflow

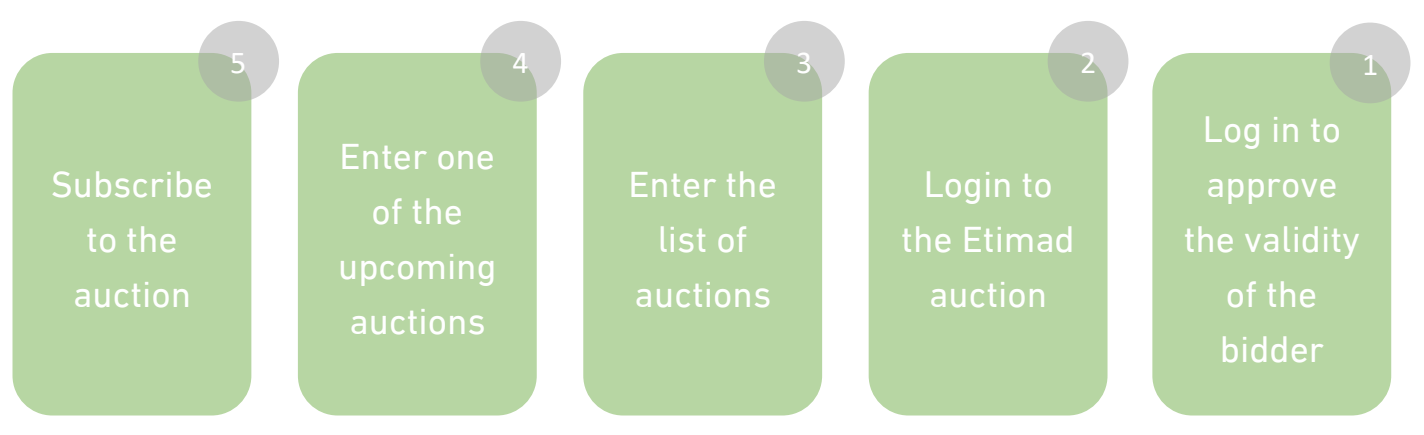

### Usage instructions

1.Go to the following link to go to the platform <u>https://etimad.sa /</u> Then click on the "**Login**" icon at the top, after that you will see the login page, through which you can choose the type of user "private sector", enter the identity number, password and verification code, and click on the "**Login**" icon

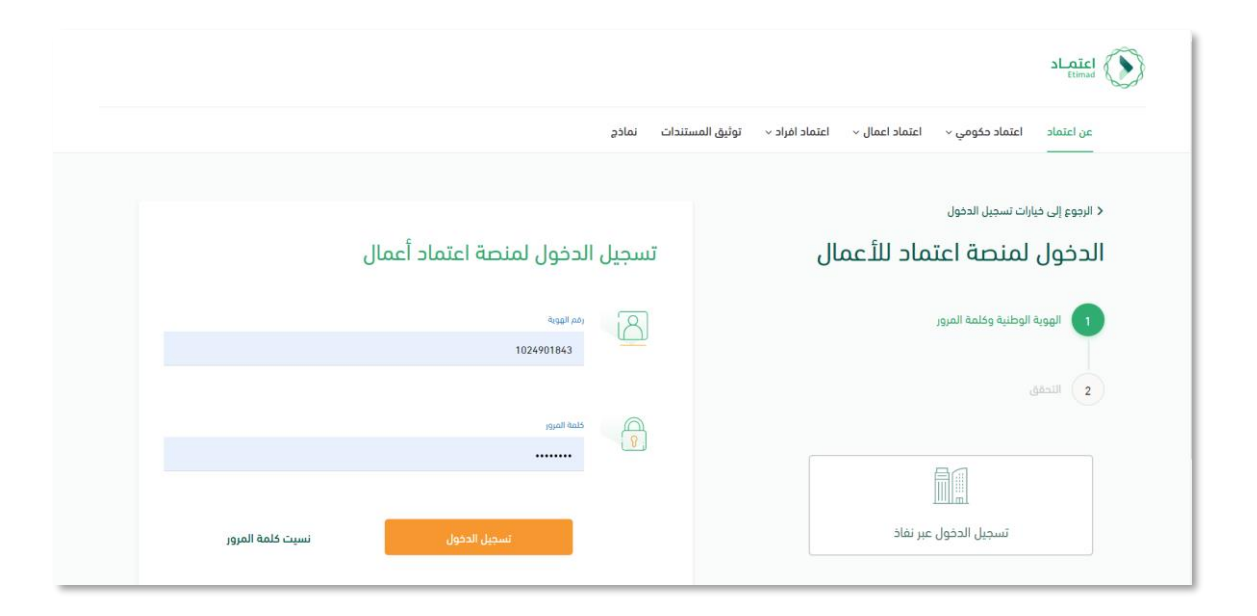

.2.After logging in as a user in the business sector, the online auction service is selected

|   |                                           | $\mathcal{A}$            |                       |                           |                                        | منتجات اعتماد                                                            |
|---|-------------------------------------------|--------------------------|-----------------------|---------------------------|----------------------------------------|--------------------------------------------------------------------------|
| > | دی<br>کی<br>إدارة المدفوعات               | ادارة العقود             | التق<br>إدارة المنشآت | 2 1 3<br>منافسات الجديد   | 2 1 3<br>إدارة المنافسات<br>والمشتريات | للم<br>السلم<br>إدارة المستخدمين                                         |
|   | ینانات اعتماد                             | التي<br>إدارة المديونيات | السوق الالكتروني      | التقارير والمؤشرات        | ليب<br>خدمة الاشتراكات                 | دع<br>مُشَمُ<br>مُشَمُ<br>مُشَمَ<br>مُشَمَ<br>مُشَمَ<br>مُشَمَ<br>مُشَمَ |
|   | تی) ﴾<br>المطالبات المالیة<br>الدلکترونیة | الشهادات الحكومية        | هي<br>بوابة المطورين  | کی<br>کی<br>عقارات اعتماد | ادارة الضمانات البنكية                 | لي المزاد الداختروني                                                     |

3.The user logs in to "Auctions" A list of all auctions that have been announced will appear with the special status of each auction and the user can filter to access a specific auction based on its status by clicking on the required status (all, upcoming auctions, ongoing auctions, under award, done award, closed auctions)

| L EN                |                                                                        | اعتصاد 🛆 المزادات مزاداتي الفواتير<br>Etimad                                                                    |
|---------------------|------------------------------------------------------------------------|----------------------------------------------------------------------------------------------------|
|                     |                                                                        | خدمات اعتماد > ا <b>المزادات</b>                                                                                |
|                     |                                                                        | المزادات                                                                                                    |
| مزادات منتهية (65 ) | تحت الترسية (54) تمت الترسية (17)                                      | ( ( 160 ) مز <b>ادات خاریة</b> ( ) مزادات جاریة ( )                                                             |
|                     |                                                                        | _                                                                                                    |
| د عادم              | lea, Qu                                                                | مزاد فادم مراد ف                                                                                                |
| 1.00.00             | 1.0.07                                                                 | مزاد لبيع رجيع السيارات<br>مزاد الكنزوني لبيع السيارات الخاصة بالجهة الحكومية                                   |
| р 1:37 · 2023-1     | ا منتو<br>اعداد 1 😂<br>اعداد 2005 - 2002 مراجع                         | عند 2 عند 2 عند 2 عند 2 عند 2 عند 2 عند 2 عند 2 عند 2 عند 2 عند 2 عند 2 عند 2 عند 2 عند 2 عند 2 عند 2 عند 2 عند |
| 0 0<br>دقيقة ثانية  | يبط فلنن:<br>0 0 <mark>تفاصيل المراد</mark> 0 0<br>شيفة ثانية يوم ساعة | يبدأ نقال:<br>0 0 6 12 (ماديل المراد 0 0<br>يوم ساعة دفيفة لابه                                                 |
|                     |                                                                        |                                                                                                    |
| د فادم              | ادم مرا                                                                | مراد فادم مراد ف                                                                                                |

4.The user can search in "auctions" by pressing the filter button at the top of the screen according to cases, auction reference number, auction method, auction start date, auction end date, and auction stage, then press the search button to filter the results.

|        | LEN EN     |                               | اد 🛆 المزادات مزاداتي الفواتير |                   |                    |                              |  |
|--------|------------|-------------------------------|--------------------------------|-------------------|--------------------|------------------------------|--|
|        |            |                               |                                |                   | ادات               | مات اعتماد > المز<br>لمزادات |  |
| $\sum$ | چ ( 63) قي | تمت الترسية (17 ) مزادات منتو | تحت الترسية (51 )              | مزادات جارية (4 ) | مزادات قادمة (19 ) | الكل (154 )                  |  |
|        | ×          |                               |                                |                   |                    | البحث                        |  |
|        |            | تاريخ بدايه المزاد            |                                | طريقة المزايدة    |                    | الرقم المرجعي للمزاد         |  |
|        | <u> </u>   | يوم - شهر - سنة               |                                | طريقة المزايدة    |                    | أدخل الرقم المرجعي           |  |
|        |            |                               |                                |                   |                    |                              |  |

#### 5.The user enters the auction, which is a 'auction coming' by clicking on سامين المراد the button

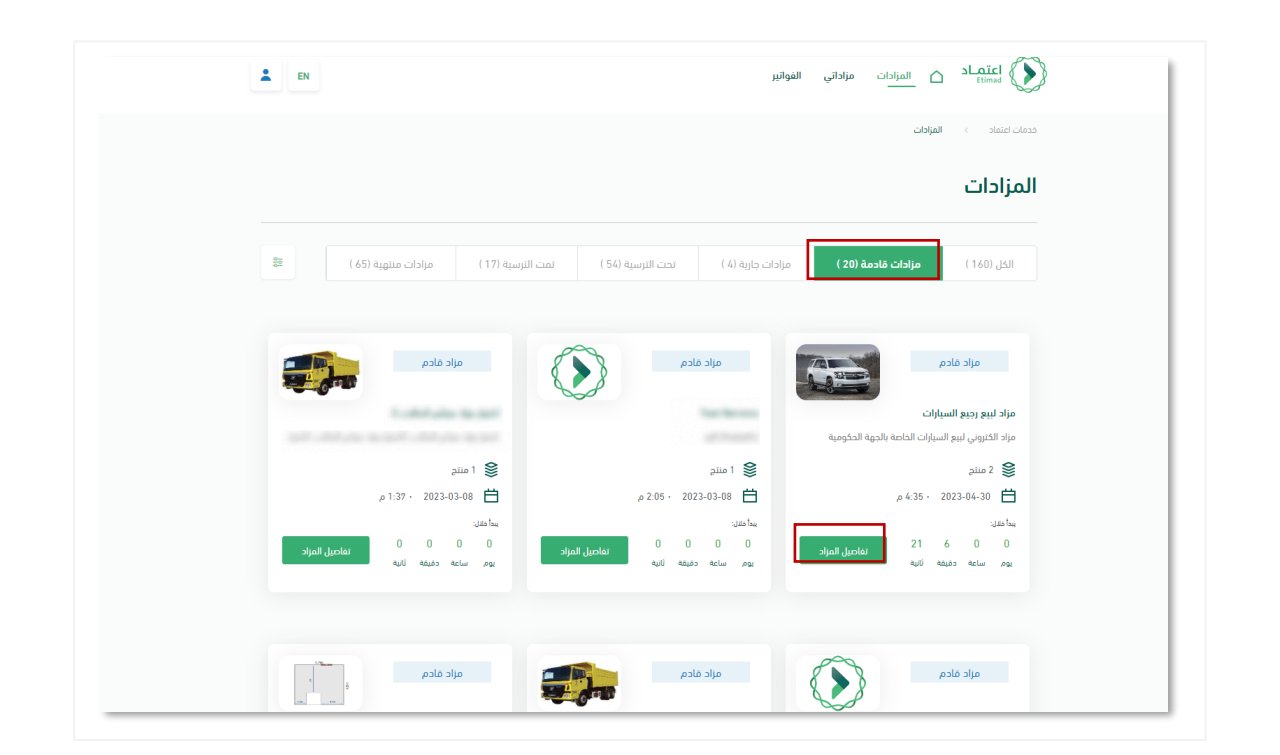

6.After entering the auction details, the user can view the full details of the upcoming auction (auction dates, auction information, auction financial terms, auction instructions)

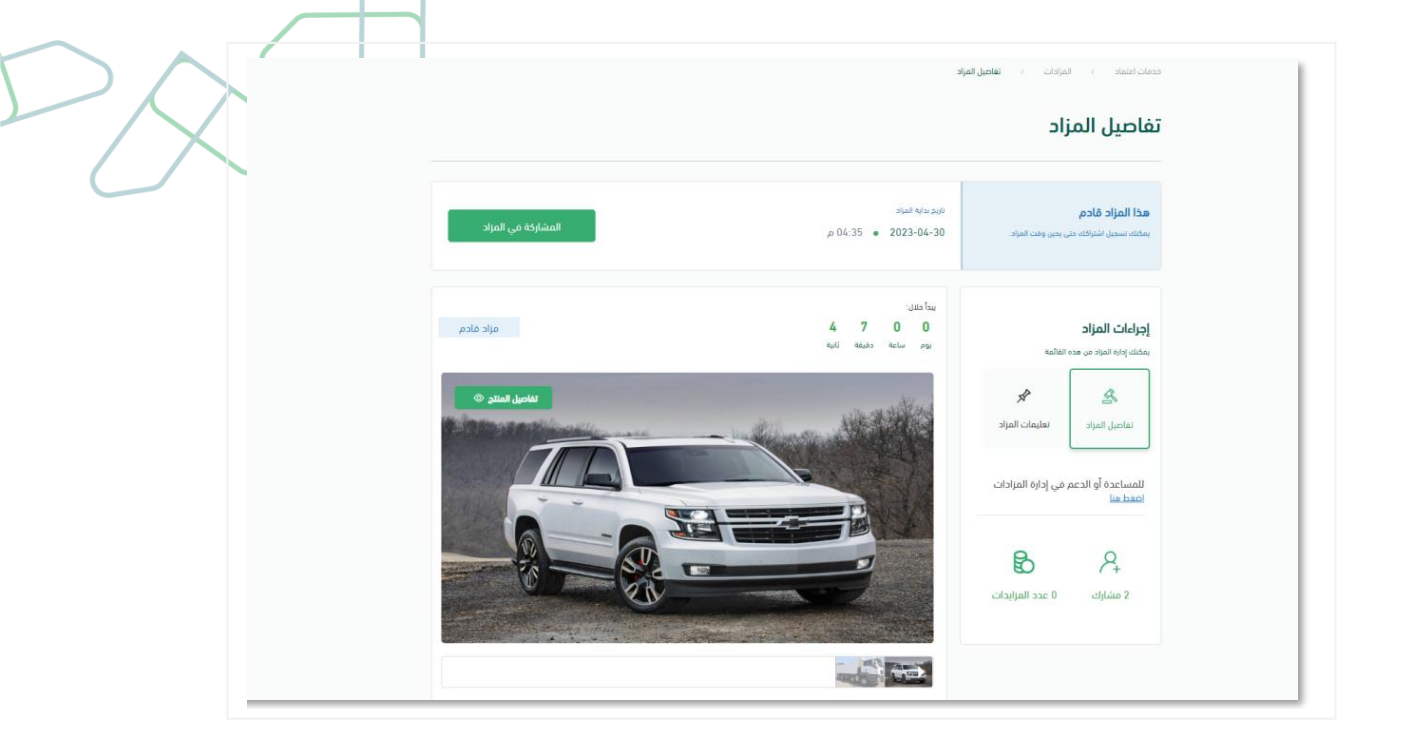

7.When going to the bottom of the "Auction Details" page, the user will be able to view (the name of the auction, the number of products in the auction, the method of bidding, the auction dates, the auction information, the financial items of the auction, and the attachments)

| 1 من 2              | -11                              |                            |  |
|---------------------|----------------------------------|----------------------------|--|
|                     | <b>برات</b><br>عد الدمة الحكومية | مراد نبيع رجيع السا        |  |
|                     | ی انجهه انتخونیه                 | مراد نبيع رجيع السيارات لك |  |
|                     |                                  | 2 منتج                     |  |
|                     | 05:00 - 27 م                     | ط بداية المزاد : 04-2023-  |  |
|                     |                                  | 🖄 طريقة المزايدة : مباشر   |  |
| بنود المزاد المالية | معلومات المزاد                   | مواعيد المزاد              |  |
| طريقة المزايدة      | نوع المزاد                       | الرقم المرجعي للمزاد       |  |
| مباشر               | مزاد عام                         | 9800002876                 |  |
| رقم الجهة           | اسم الجهة                        | منتجات المزاد              |  |
|                     | 100.00                           | سيارات                     |  |
|                     |                                  |                            |  |
|                     |                                  | المرفقات (1)               |  |
|                     |                                  |                            |  |
|                     |                                  |                            |  |

8.The user will be able to view the details of the products by clicking on the "Product Details" icon next to the product image to view its details

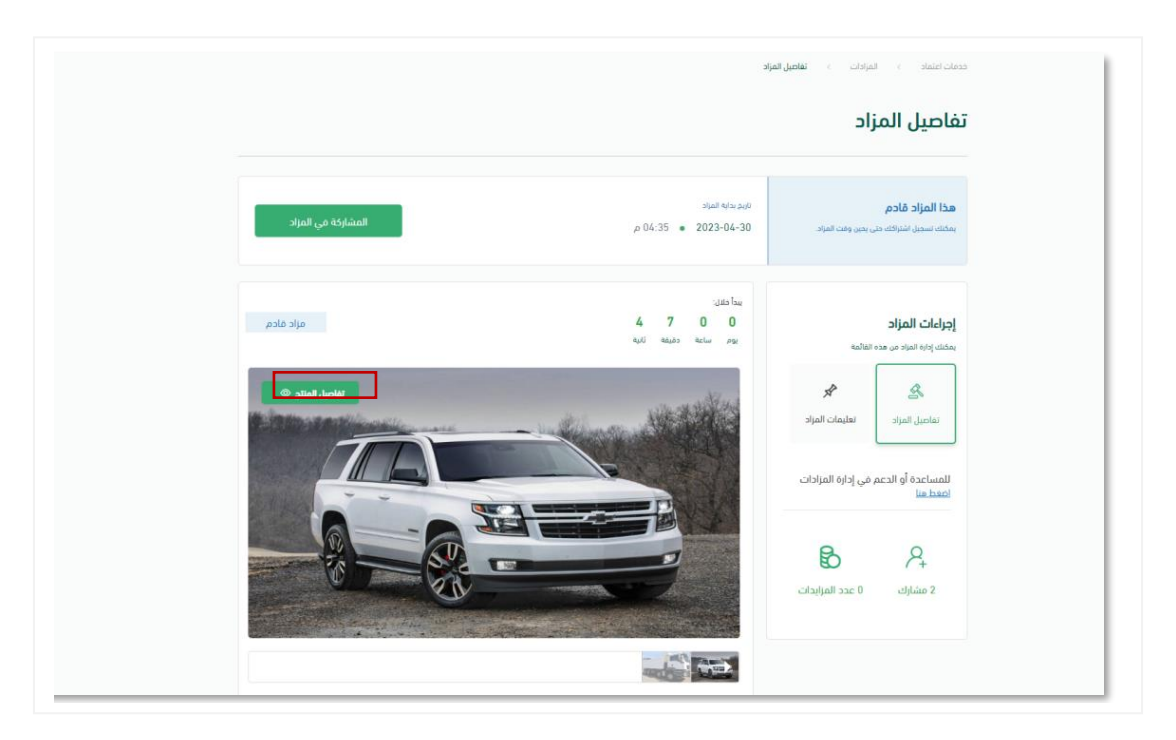

9.The user will be able to view the complete product related details along with its specifications

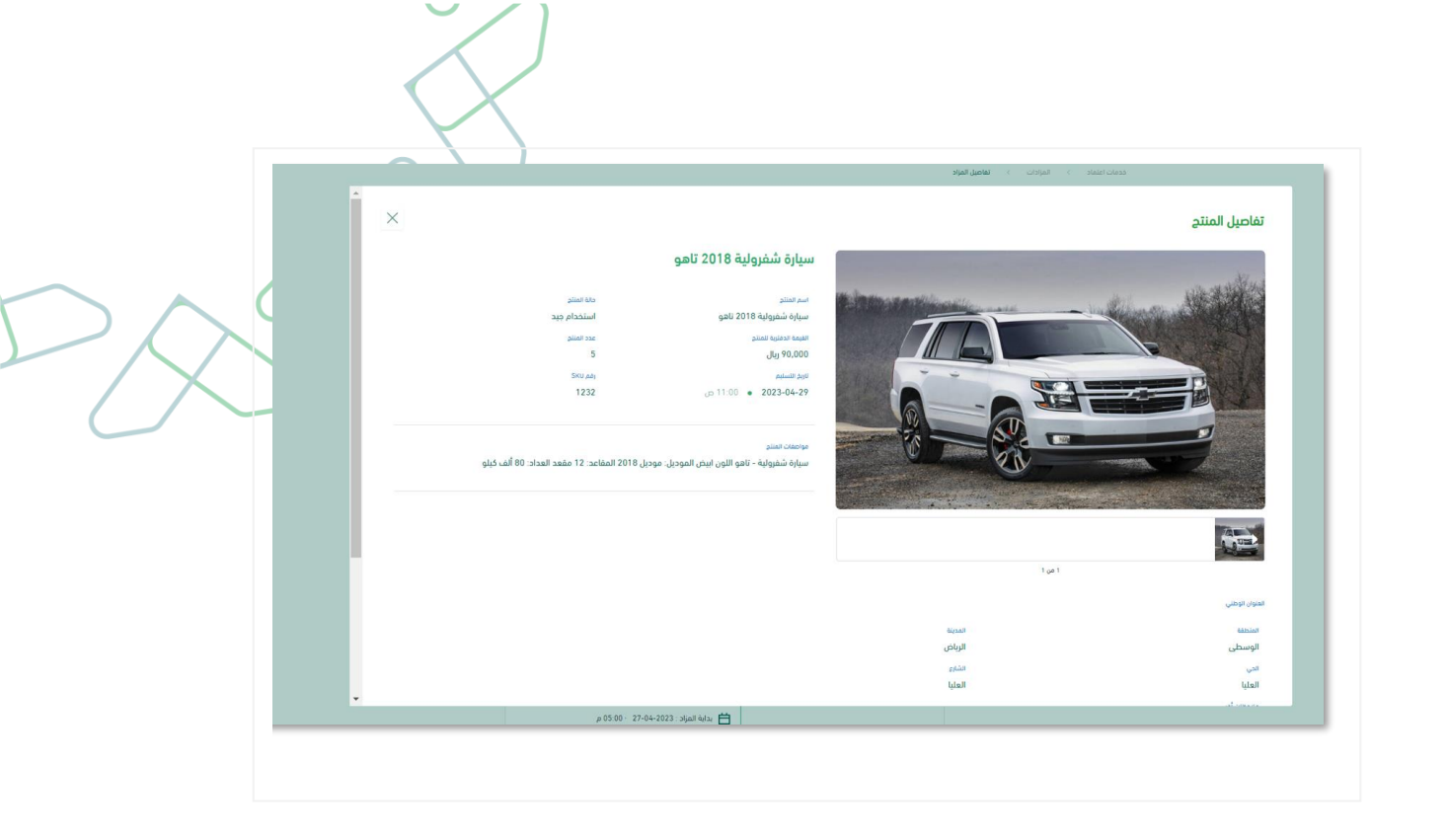

10.After viewing the details of the products, the user will be able to participate in the auction when he clicks on the "Participate in Auction" button.

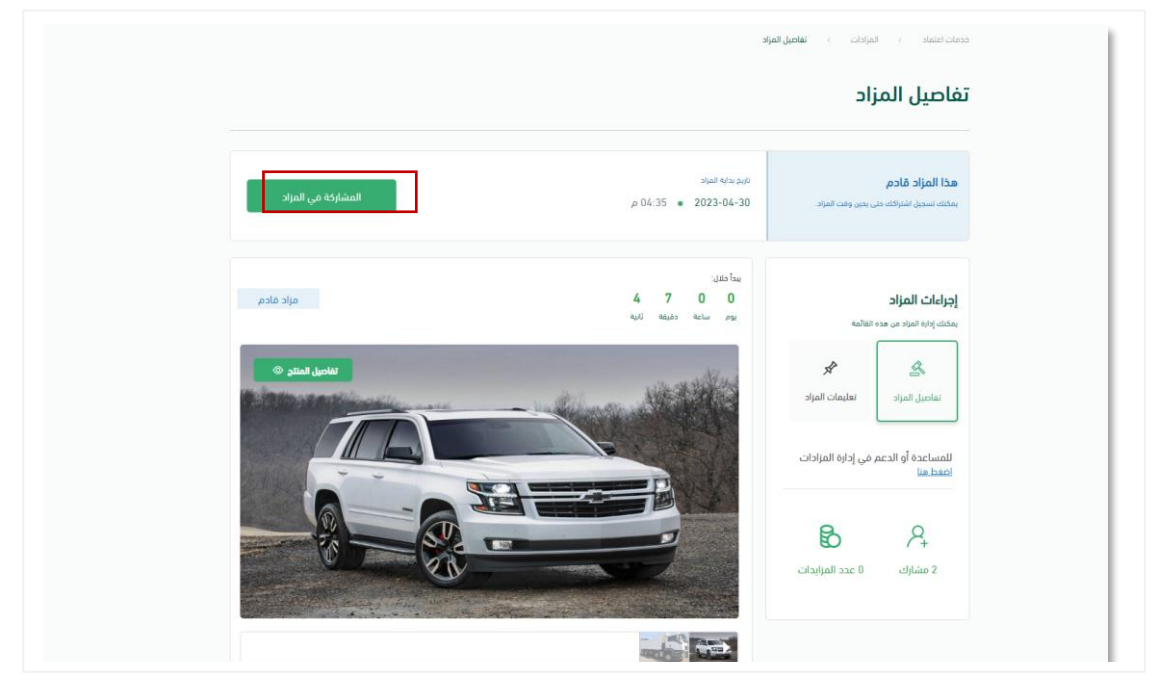

11.The system will show a confirmation message to participate in the auction, the user will confirm the participation when clicking on the "Confirm" button

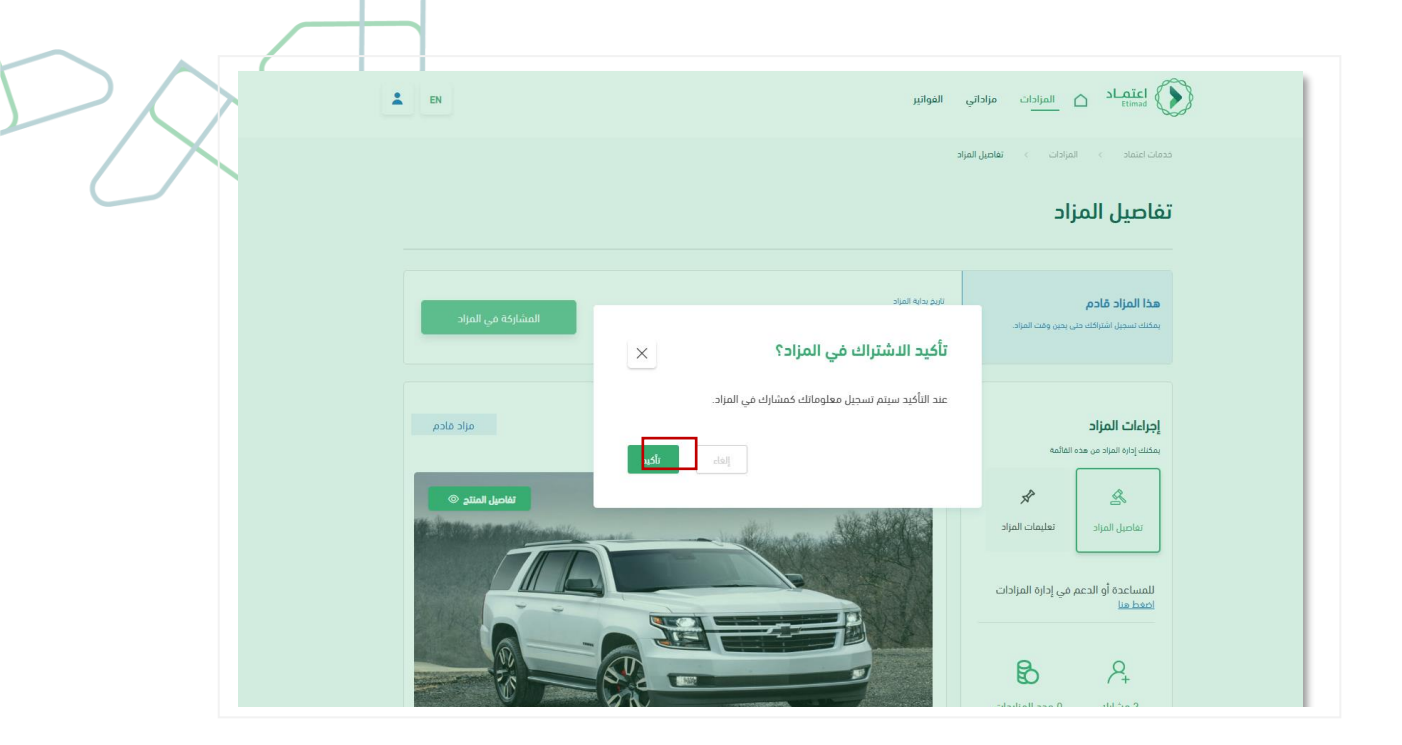

12. The bidder's auction status will change to "Joined" and he will be able to submit his bid according to the start date and time of the specified auction

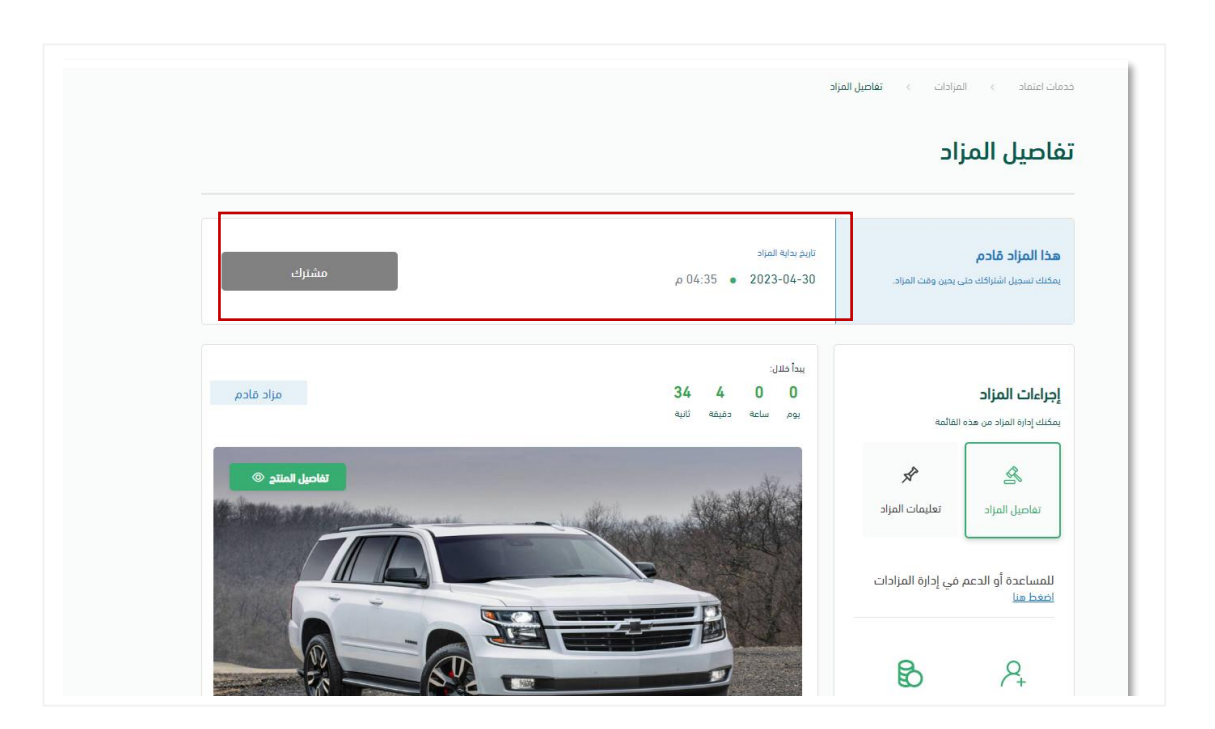

### Sending offers (bidding)

#### Service description

This service enables the bidder to submit bids in the ongoing auctions from government agencies in two ways, either (closed or direct)

### Terms of Service

The existence of a subscription to the requested auction and its status is "subscribed."

#### Service workflow

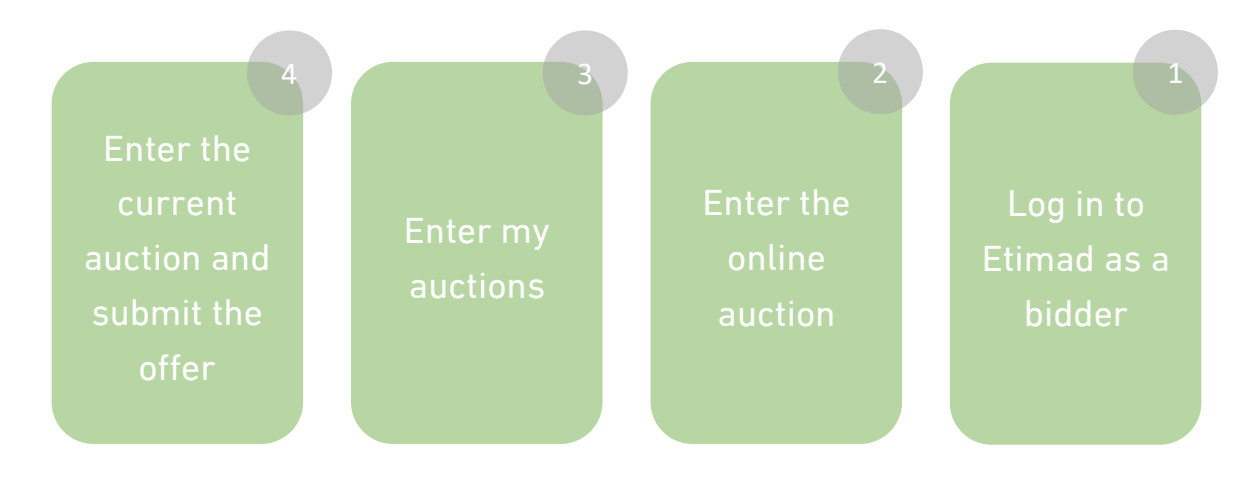

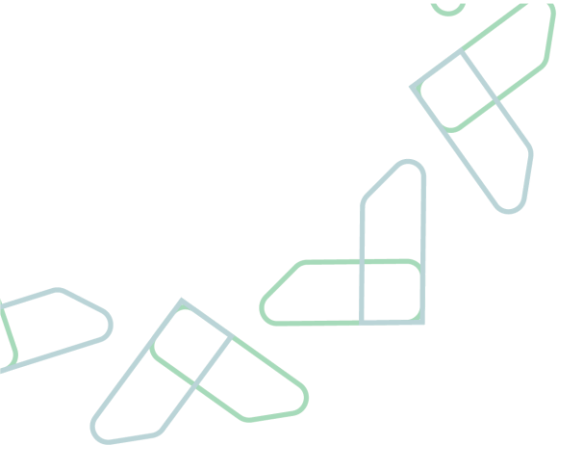

### Usage instructions

1.Go to the following link to go to the platform: <u>https://etimad.sa/</u> Then click on the "Login" icon at the top, after that you will see the login page, through which you can choose the type of user "private sector", enter the identity number, password and verification code, and click on the "Login" icon

|                  | مستندات نماذج         | عن اعتماد اعتماد حكومي ~ اعتماد اعمال ~ اعتماد افراد ~ توثيق الا<br> |
|------------------|-----------------------|----------------------------------------------------------------------|
|                  |                       | < الرجوع إلى فيارات تسجيل الدفول                                     |
| نماد أعمال       | تسجيل الدخول لمنصة اع | الدخول لمنصة اعتماد للأعمال                                          |
|                  | arsell nos            | الهوية الوطنية وكلمة المرور                                          |
|                  | 1024901843            | Ţ                                                                    |
|                  | mail dats             | 2) التحقق                                                            |
|                  |                       | Ba                                                                   |
|                  |                       |                                                                      |
| تسيت كلمة المرور | تسجيل الدفوا          | تسجيل الدخول عبر نفاذ                                                |

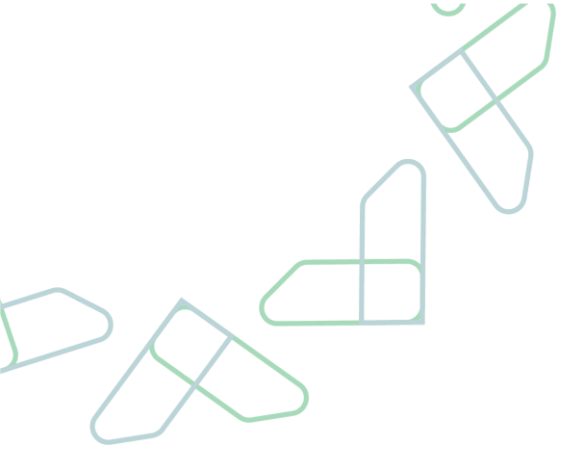

2.After logging in as a user in the business sector, the online auction service is selected

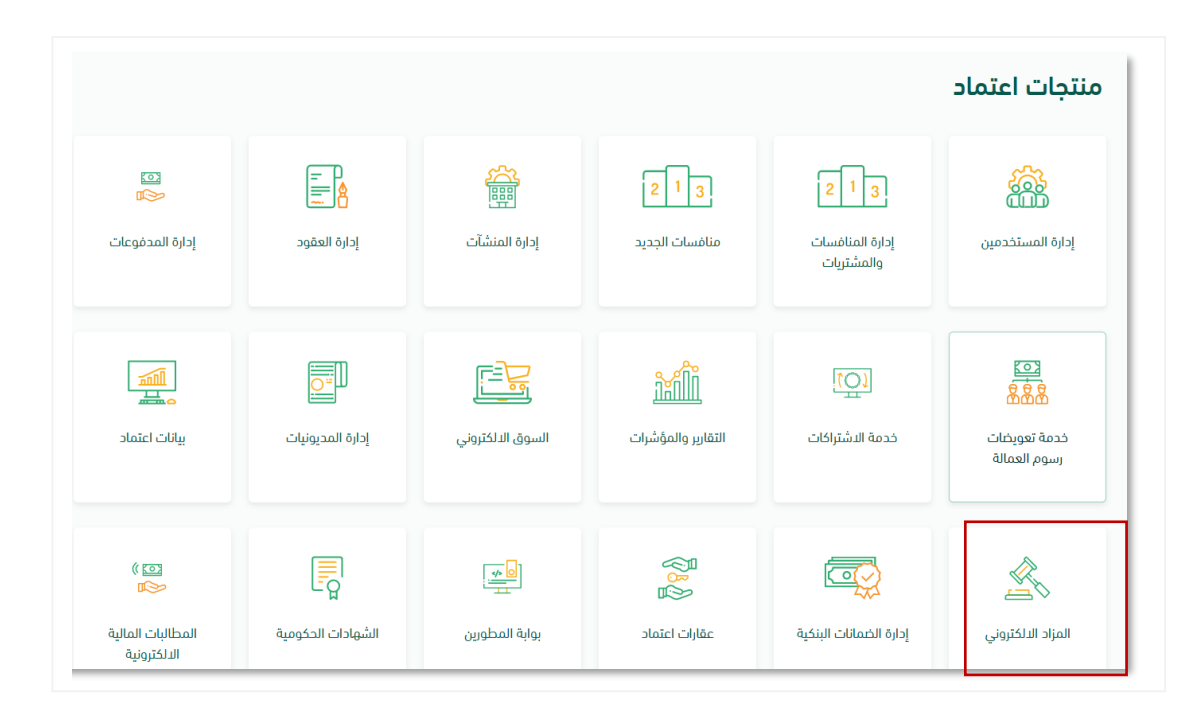

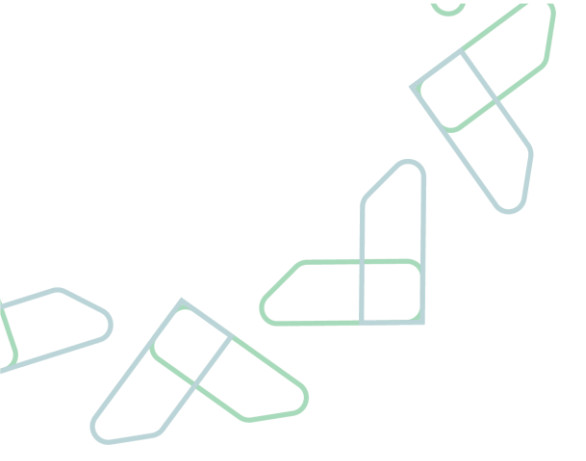

3. The user will be able to access My Auctions and view the pre-subscribed auctions with the status of "Auction in progress" and then click on the "Auction Details" button

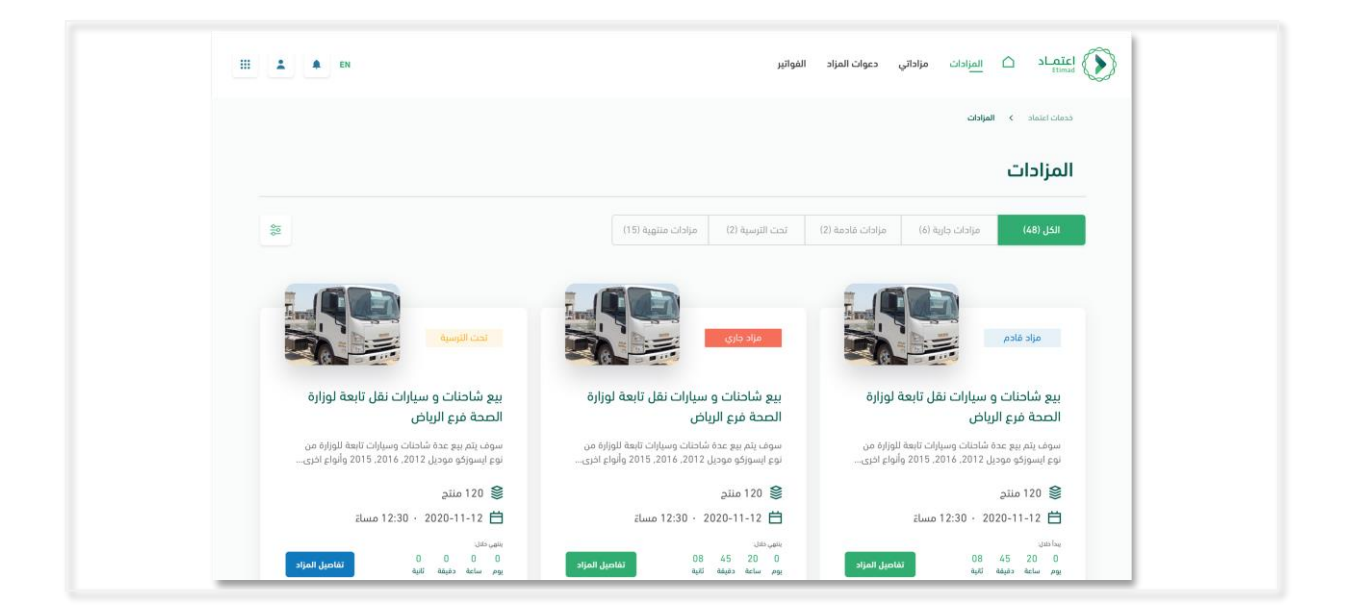

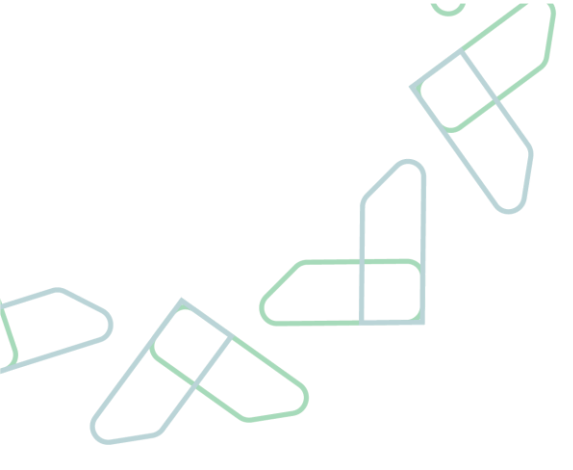

1. .submitting the bid to the closed auction Mechanism

## 1. .The user will be able to view all the details of the current auction, and upon submission, the following must be submitted in the closed auction :

- -1 Attach a primary guarantee
- -2 The value of the offer is inclusive of tax

| للمساعدة أو الدعم في إدارة المرادات<br>المساعدة أو الدعم في إدارة المرادات<br>المساعدة المرادات                                                                                                    |
|----------------------------------------------------------------------------------------------------|
| للمساعدة أو الدعم في إدارة المرادات وأراغان لسدة من الملف البلك الدامن بلك والمان البلك الحاص بلك والمان المناح                                                                                                    |
|                                                                                                    |
| ا مشارك 0 عدد الدرابيك (2) أهم عرضك (2) المم عرضك (2) المم عرضك (3) المراجع (3) المراجع (3)<br>(3) المراجع (3) المراجع (3) (3) المراجع (3) (3) المراجع (3) (3) (3) (3) (3) (3) (3) (3) (3) (3) |
| + 150000.00 -                                                                                                    |
| سبه السعر 2.2 1 00.00 ایل میوردی<br>میره الصیبه الممانه: 2.5 2 ریل میوردی<br>۱ می ۱                                                                                                    |
| ادماني سعر العرض 150.500 مان سعودي م <b>زاد بيع رجيع السيارات</b>                                                                                                    |

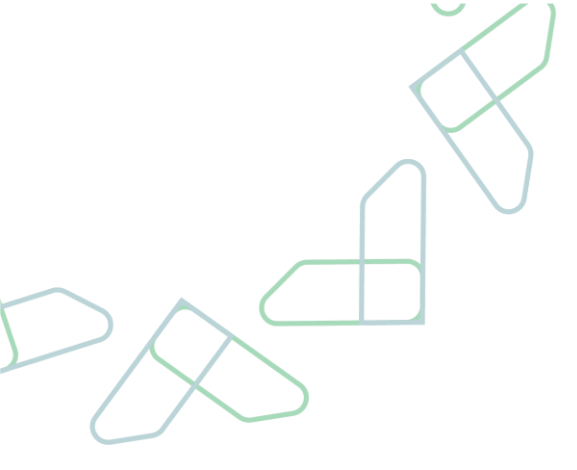

2.The user presses a button and attaches the bid bond file and adds the bid price required by the bidder, then presses the "Submit Bid" button

|                                                                                                    |                                                                             | تفاصيل المزاد                                              |
|----------------------------------------------------------------------------------------------------|-----------------------------------------------------------------------------|------------------------------------------------------------|
| مراد جاری                                                                                                    | ىقىتى دىدار:<br>0 8 9 8 9<br>يوم سامە دەرىمە ئارە                           | <b>إجراءات المزاد</b><br>بمكنك إدارة المزاد من هده انفائمه |
| Valodi I laite                                                                                                    | تقديم عرض<br>1 ارغاق الثمان الايتدائي                                       | نفاحيل المزاد لعليمات المزاد                               |
|                                                                                                    | بامكانك اصدار الضمان عن طريق البنك الخاص بك<br>وارفاق نسخه من الملف<br>-    | للمساعدة أو الدعم في إدارة المزادات<br><u>اصفط هنا</u>     |
|                                                                                                    | PNG, JPG, DOCX, DOC, PDF رفع ملف Ø                                          |                                                            |
|                                                                                                    | 2 أقف عرضك                                                                  | 1 مشارك 0 عدد المزايدات                                    |
|                                                                                                    | + 150000.00                                                                 |                                                            |
| 1.001                                                                                                    | نسبة السهي 2.2% 20.00 ويال سعودي<br>فيمة الضربية المضافة: 22,500 ريال سعودي |                                                            |
| مزاد بيع رجيع السيارات                                                                                                    | اجمالي سعر العرض 150,500 ريال سعودي                                         |                                                            |
| سيارة شيفرولية 2018 سيارة شيفرولية 2018 سيارة شيفرولية<br>2018 سيارة شيغرولية 2018 سيارة شيغرولية 2018 سيارة<br>1 منتج<br>1 برابة الملاح 2014-2015 - 2010 م. | إرسال العرض                                                                 |                                                            |

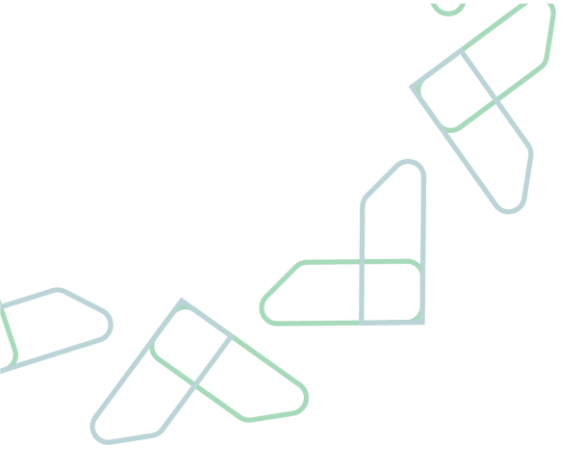

3. The system displays a message confirming the submission of the offer, the user will press the "Submit Offer" button

| مراد جارې                                                                                                    | بیعی درز.<br>45 5 0 0<br>بوم ساعه دفیقه لایت                                                                                                    | <b>إجراءات المزاد</b><br>بمكنك إداره المزاد من هذه الفائمة                                                                                                    |      |
|----------------------------------------------------------------------------------------------------|----------------------------------------------------------------------------------------------------|----------------------------------------------------------------------------------------------------|------|
|                                                                                                    | تقديم عرض<br>) ارفاق الممان الابتدائي<br>بامكانك امدار الممان عن طريق البنك الدامي بك<br>وارماق نسده من الملف                                                                                                    | تفاصل المراد<br>تفاصل المراد<br>المساعدة أو الدعم في إدارة المرادات                                                                                                    |      |
|                                                                                                    | <b>تأخيد تقديم العرض؟</b><br>عند التأكيد يوه يتم إرسال عرضك للجنة المزاد ولن تستطيع تعديل<br>العرض بعد إرساله.                                                                                                    | المعنی المراجعی المراجعی مراجعی مراجعی مراجعی مراجعی مراجعی |      |
| عير )<br>المرابع<br>يوم رجيع السيارات<br>تسابق مسابق الالات سابق شيمولية<br>تسابق مسابق الالات سابة مسابق الالات سابة    | الداء المراقع المراقع المر<br>مراقع المراقع المراقع المراقع المراقع المراقع المراقع المراقع المراقع المراقع المراقع المراقع المراقع المراقع الم |                                                                                                    |      |
| ا ميزان سيبرونيه 2016 سيران سيبرونيه 2016 سيران<br>۱ ميتم<br>بداية المراد : 2023-10 - 00-40 من<br>طريقة المرابدة : مفلفه | ایسال العرص<br>۲                                                                                                    |                                                                                                    |      |
| Please make sure that the sent off                                                                                       | er is correct and complete, as                                                                                                    | it is available to apply for                                                                                                    | i cu |

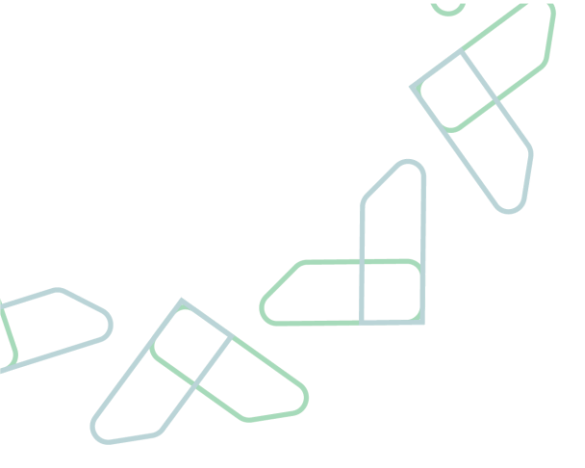

4.After confirmation, a confirmation message appears that the government entity has "received the bidder's offer, indicated by the message "The offer was sent successfully

| مزاد داوی<br>تعامیل استاد ی                                                                                                    | بنغير مدار.<br>24 5 0 0<br>يوم سنعه دفيقه لابيه<br>تقديم عرض<br>1 أواق الضمان الابتدائي                    | ا <b>جراءات المزاد</b><br>محتله یابه الماد می عده الفالمه<br>الم<br>الفاصل المزاد<br>الفاصل المزاد |
|----------------------------------------------------------------------------------------------------|----------------------------------------------------------------------------------------------------|----------------------------------------------------------------------------------------------------|
| × Interest of the second second secon | تم إرسال العرض بنجاح<br>تميانا لك بالوفيق!<br>سوف تصلك رسالة بالبريد الإلكتروني في حال تم ترسية المراد على | المساعدة أو الدعم في إدارة المزادات<br>إعمار من<br>م مشارك 1 عدد المزايدات                         |
| ا مو ۱<br><b>سیارا ت</b><br>25 ساره شیمرولیه 2018 سیاره شیمرولیه 2018 سیاره شیمرولیه<br>1 منتی<br>بریه اهراد 2023-2014 - 4000 می<br>طریق اهراده : معلمه<br>آمید الماره : معلمه                                                                                                    | المودة إلى المرادات<br>المودة إلى المرادات<br>الم نفديم عرص<br>في نفديم عرص                                |                                                                                                    |

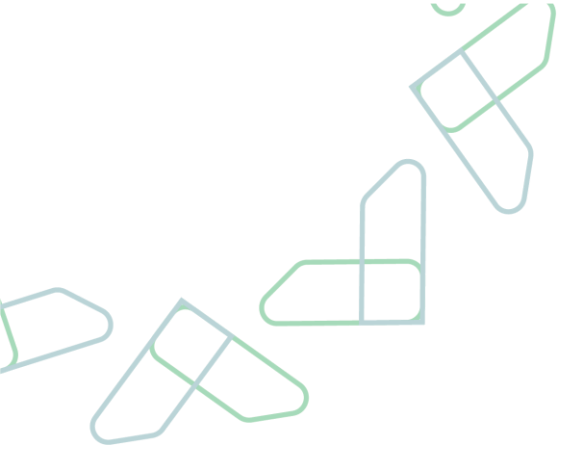

5.After submitting, the bidder will be able to view his bid and cannot apply again to the auction

| <b>إجراءات المزاد</b><br>بمكنك إدارة المزاد من هذه التألمة | يانقين دلدان.<br>33 1 0 0<br>يوم ساعه دفيلهه اليه،                                          | مراد جاري                                                                                              |
|------------------------------------------------------------|---------------------------------------------------------------------------------------------|----------------------------------------------------------------------------------------------------|
| نفاصيل المزاد تعليمات المزاد                               | تقديم عرض<br>1) ارماق الضمان الابتدائي                                                      |                                                                                                    |
| للمساعدة أو الدعم في إدارة المرادات<br>اصعط منا            | بامكانك اصدار الصمان عن طريق البنك الحاص يك<br>وارماق نسخه من الملف<br>الممان البنداني الام |                                                                                                    |
| ا مشارك 1 عدد المرايدات.                                   | المف عرضك                                                                                   |                                                                                                    |
|                                                            | + 300000.00<br>grame de                                                                     | <b>a</b>                                                                                               |
|                                                            | فيمة الضربية المصافة: 45.000 يال سودي                                                       | 1 au 1                                                                                                 |
|                                                            | اجمالي سعر العرض 300.500 ريال سعودي                                                         | مزاد بيع رجيع السيارات                                                                                 |
|                                                            | لم تقديم عرض                                                                                | سبارة سيفرونية ٢٠١٥ سيارة سيغرونية ٢٥١٥ سيفرونية<br>2018 سبارة شيفرولية 2018 سيارة شيفرولية 2018 سيارة |

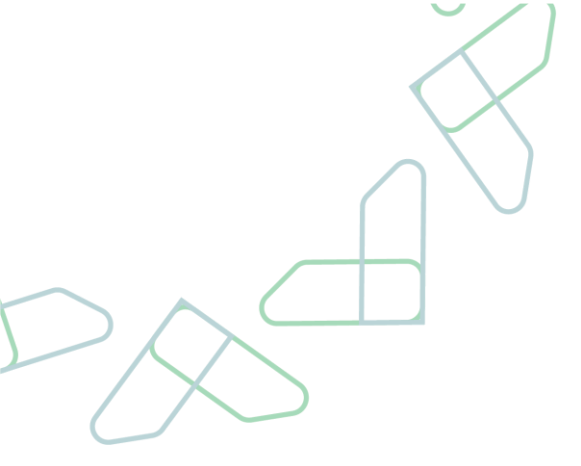

#### **1.Mechanism for submitting the bid to the closed auction.**

1.The user will be able to enter the current auction and see all the details of the auction2.and the highest price the auction reached

When applying to the direct auction, you must submit the following, the value of the "offer, including tax, and then click on "Submit Bid

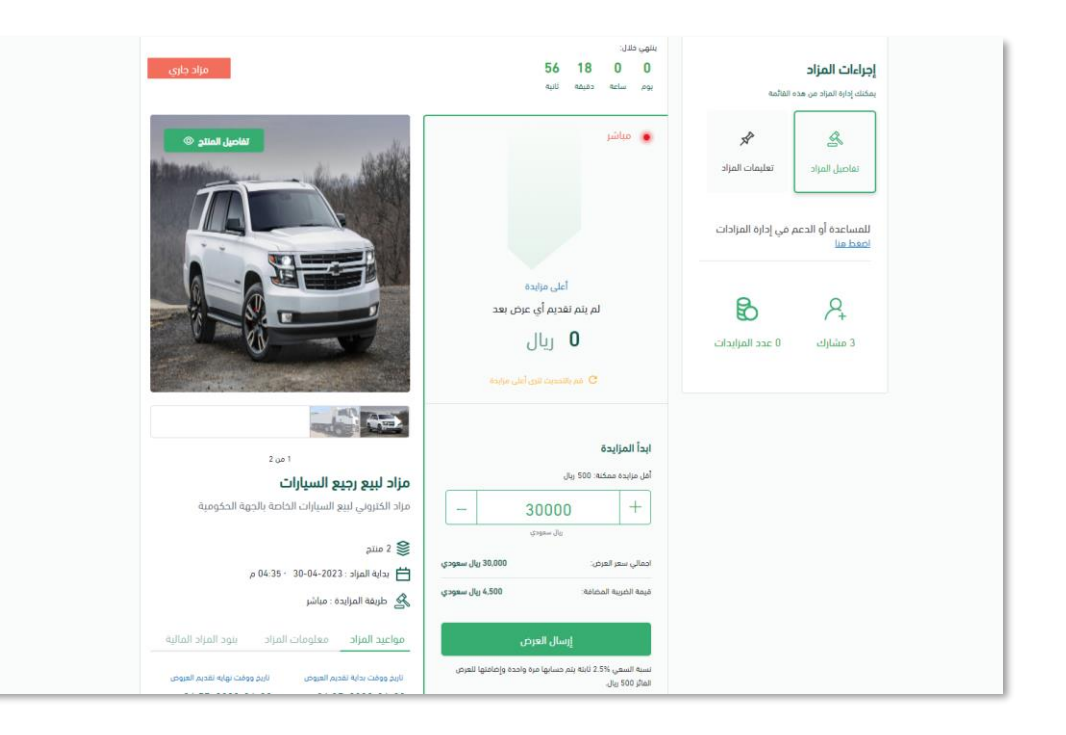

When the auction price is raised, the value of the auction must be taken into consideration (the lowest possible bidder), which represents the lowest value that the auction allows to be

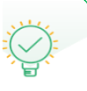

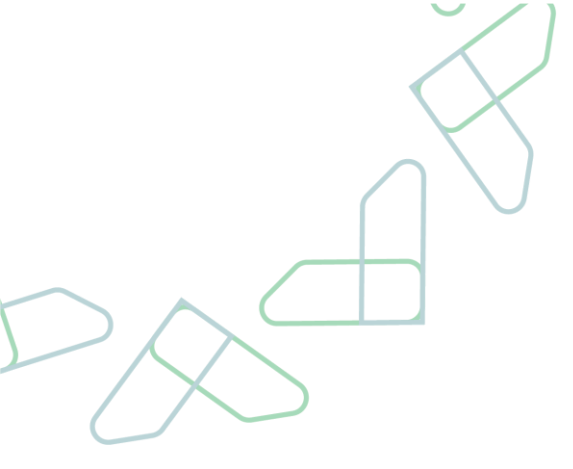

2.The system displays a confirmation message with the value entered for the bid, then the user presses the "Submit Bid"; button

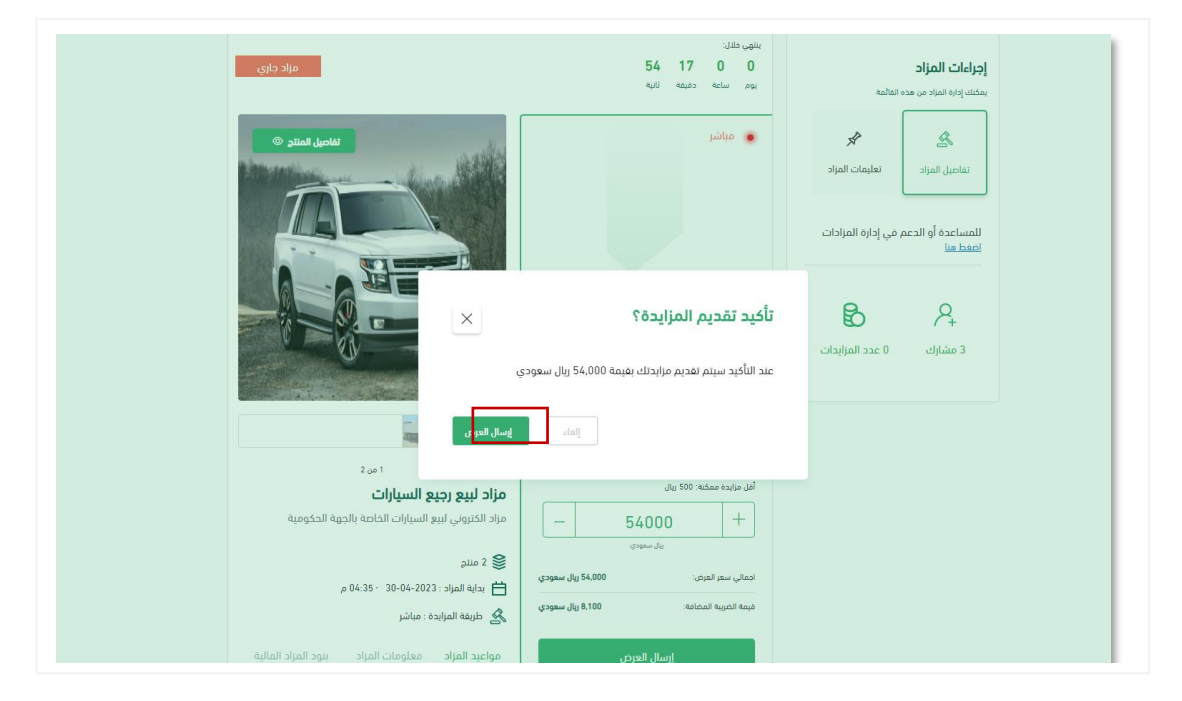

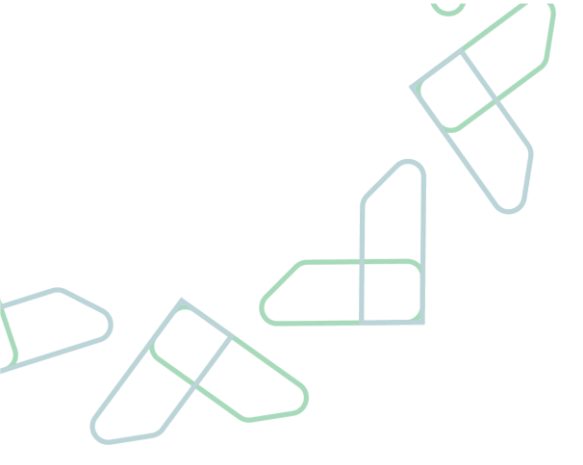

3.After confirmation, the value of the bidding that the auction entered and the price reached by the auction will appear to him and will appear to him 'your bidder is the highest and he will not be able to raise the auction until another auction raises the price of the auction

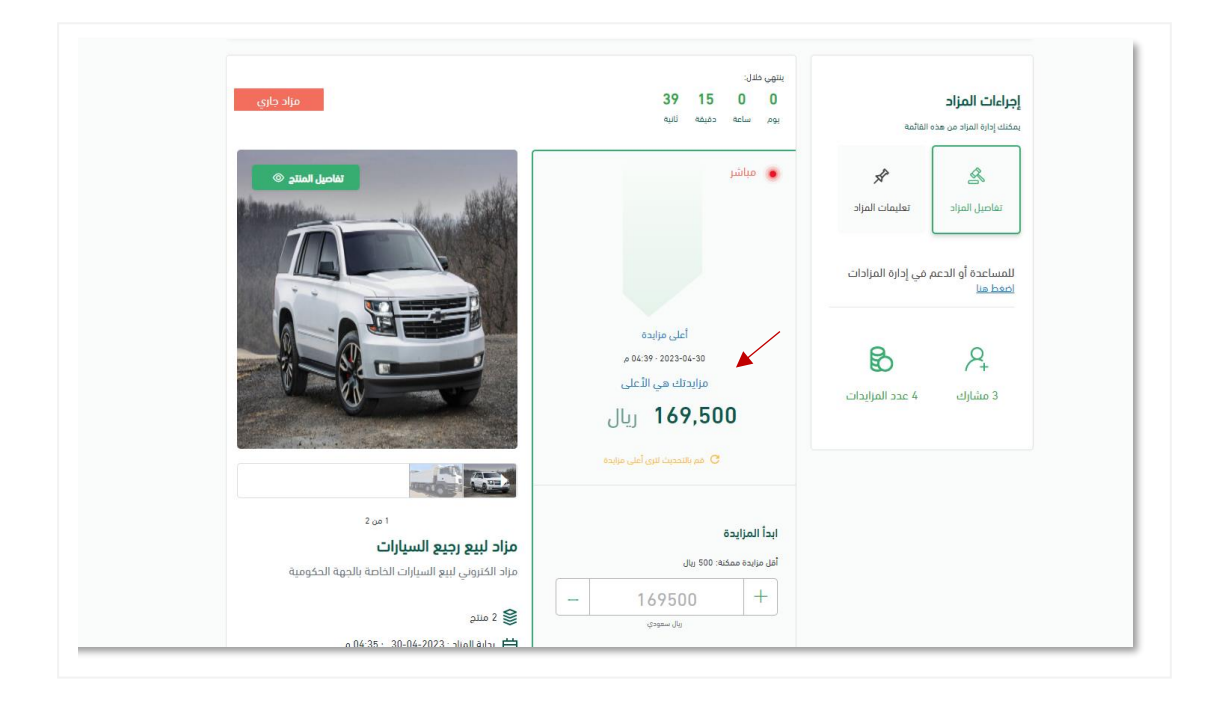

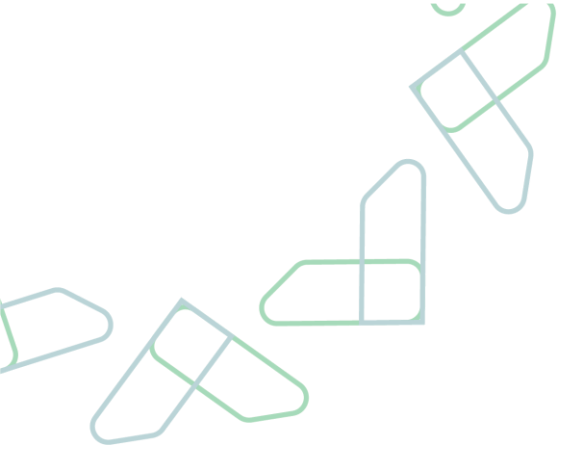

3.1In the event that another bidder submits a higher bid than the bid submitted by the bidder, it will appear to him "Your bid is not the highest bid" and he will be allowed to raise the auction price again

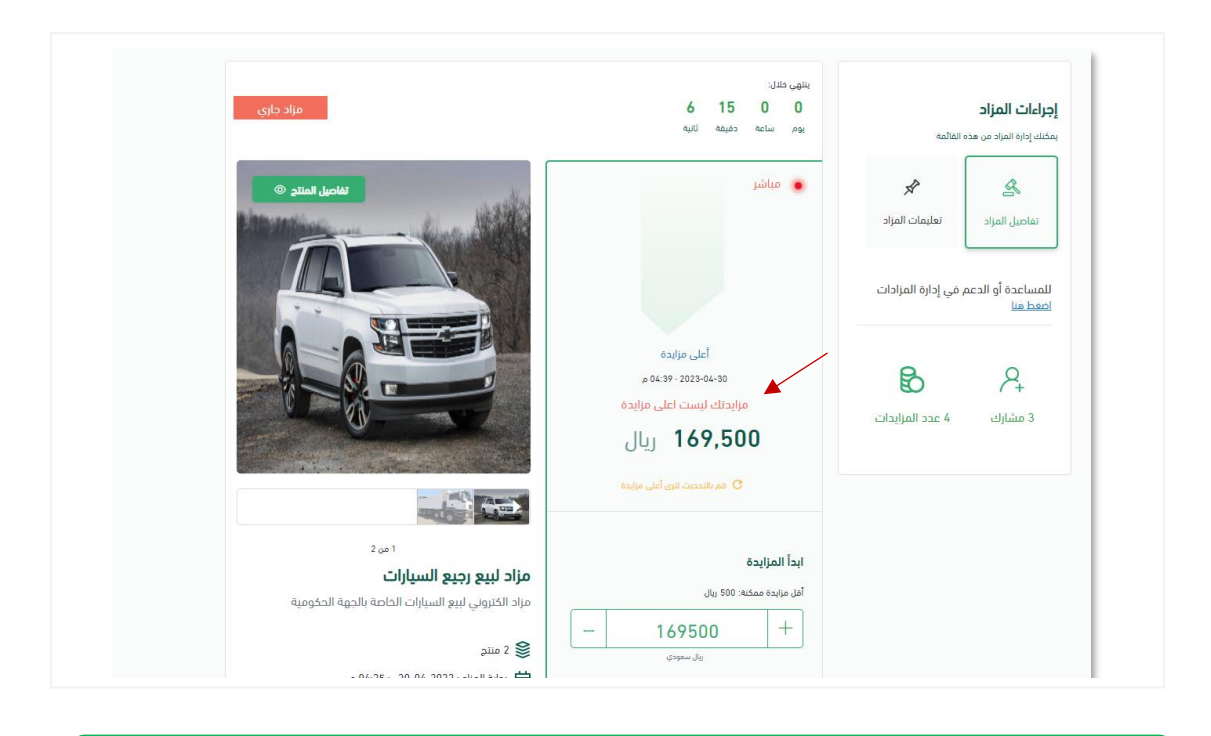

After the end of the specified auction time, the status of the auction will be under award, and the bidder will not be able to submit another bid

### Pay the auction price

#### Service description

This service enables the winning bidder to complete the procedures that take place upon awarding by attaching the final letter of guarantee, then completing the awarding stage and paying the auction bill

#### **Terms of Service**

The presence of a subscription to the requested auction and its status is "pending."

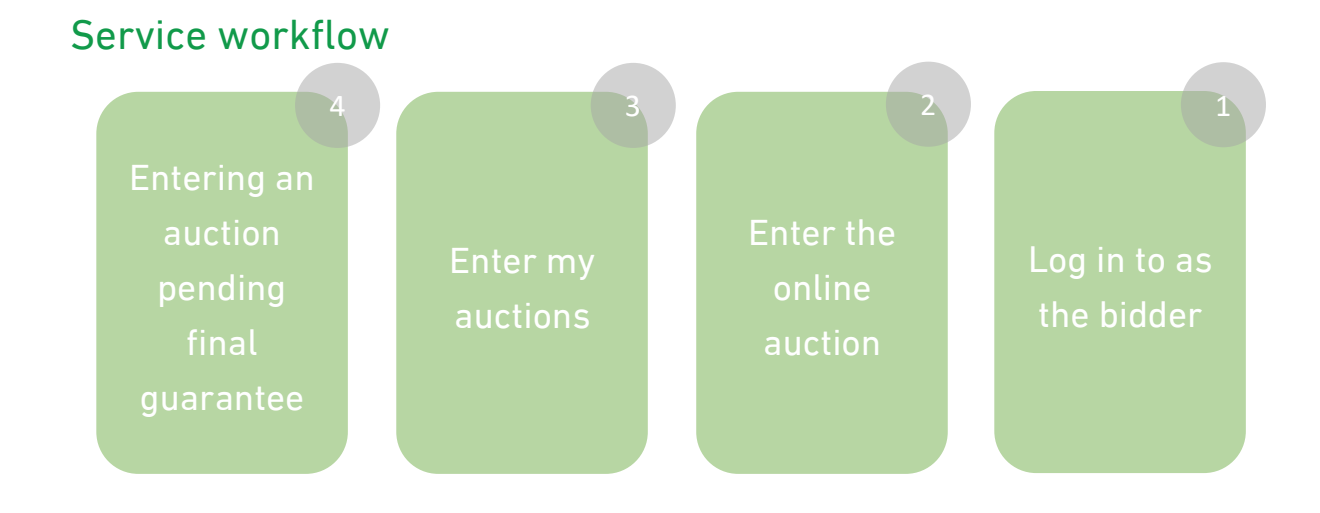

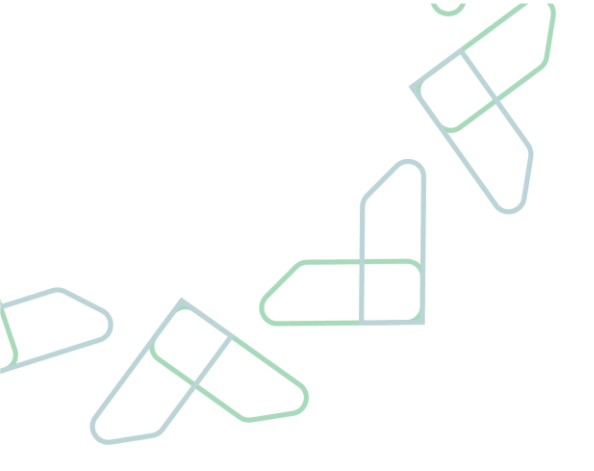

1. Go to the following link to go to the platform : https://etimad.sa/ then click on the "Login" icon above, after that the login page will appear for you, through which you can choose the type of user "private sector", enter the ID number, password and verification "code, and click on the "Register" icon Access

|                  | المستندات نماذج                 | عن اعتماد اعتماد حكومي < اعتماد اعمال < اعتماد افراد < توثيق<br> |
|------------------|---------------------------------|------------------------------------------------------------------|
|                  |                                 | ♦ الرجوع إلى فيارات تسجيل الدفول                                 |
|                  | تسجيل الدخول لمنصة اعتماد أعمال | الدخول لمنصة اعتماد للأعمال                                      |
|                  | aggill (da)                     | الهوية الوطنية وكلمة المرور                                      |
|                  | 1024901843                      |                                                                  |
|                  | كلمة المرور                     | 2 التحقق                                                         |
|                  |                                 | 84                                                               |
|                  |                                 |                                                                  |
| نسيت كلمة المرور | تسجيل الدخول                    | تسجيل الدخول عبر نفاذ                                            |

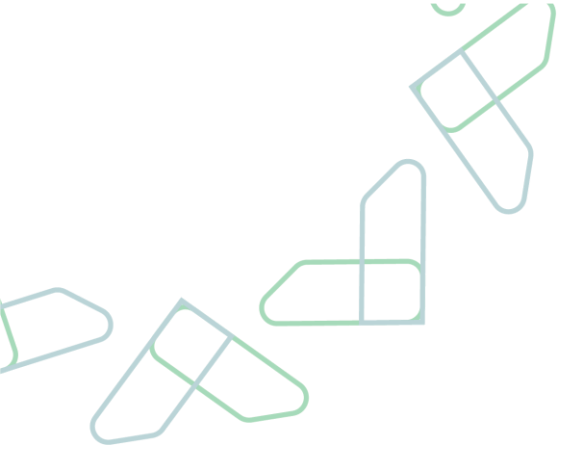

2.After logging in as a user in the business sector, the online auction service is selected.

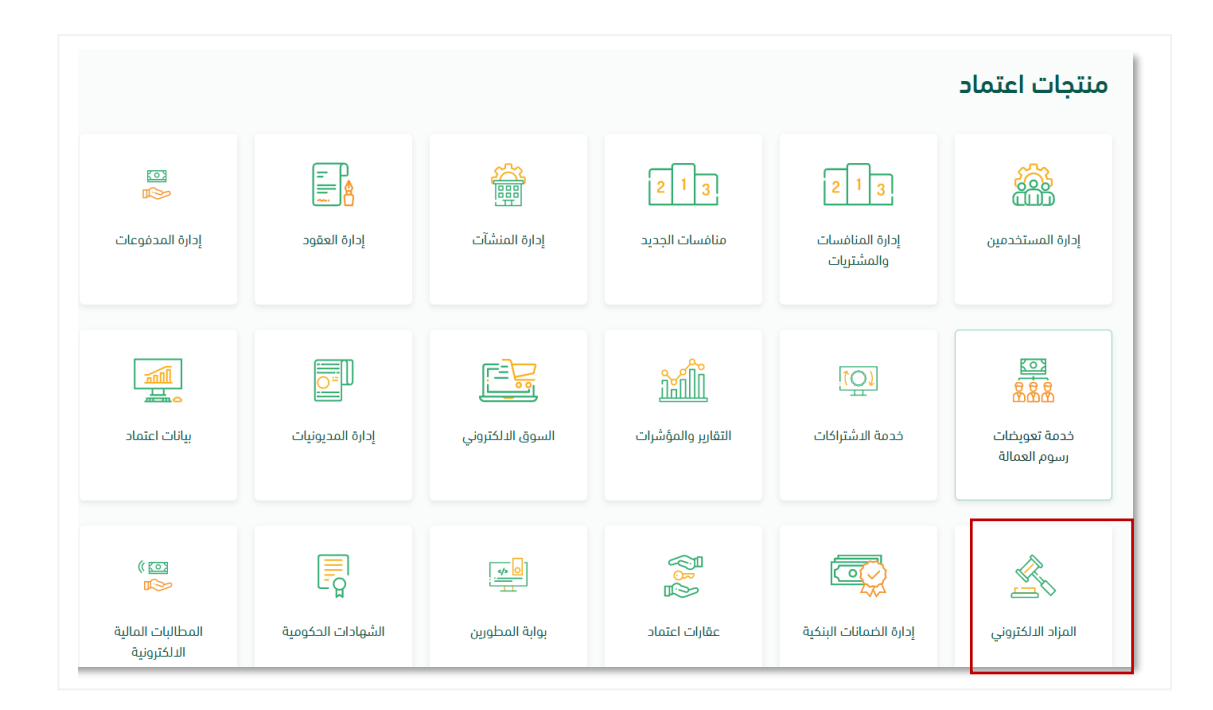

3.The user will be able to access My Auctions and see the pre-subscribed auctions with the status of "Auction in progress" and the status of the submitted bid as "Awarded"

|      |                                      |                              |                 |                    |                      |                    | مزاداتی                |  |
|------|--------------------------------------|------------------------------|-----------------|--------------------|----------------------|--------------------|------------------------|--|
|      |                                      |                              |                 |                    |                      |                    | <u> </u>               |  |
| 98   |                                      |                              | تمت الترسية (5) | لم تتم الترسية (2) | لم يتم تقديم عرض (2) | تم تقديم العرض (6) | الكل (15)              |  |
|      | حالة العرض 🗘                         | تاريخ نهاية المزاد 🗘         | الة المزاد 🗘    | ь ÷                | نوع المزاد           | اسم المزاد 🏺       | الرقم المرجعي للمزاد 🗘 |  |
| ۲    | 😐 ئم تقدیم عرض                       | <b>2022-01-01</b><br>م 02:31 | ا تحت الترسية   | ف                  | مزاد مغا             | أرض المنتجعات      | 0021                   |  |
| ۲    | • تمت الترسية                        | 2022-01-01<br>,o 02:31       | ا تمت الترسية   | ڧ                  | مزاد مغا             | خيرات المدينة      | 0022                   |  |
| ٥    | • لم تتم الترسية                     | <b>2022-01-01</b><br>۵ مر    | المت الترسية    | ىر ،               | مزاد میا             | أدوات مكتبية       | 0023                   |  |
| 0    | <ul> <li>لم يتم تقديم عرض</li> </ul> | <b>2022-01-01</b><br>م 02:31 | ا تمت الترسية   | ئىر                | مزاد مبا             | سيارات شحن ونقل    | 0024                   |  |
| 0    |                                      | 2022-01-08<br>,o 02:31       | قادم            | ى •                | مزاد مغا             | سيارات             | 0025                   |  |
| 5 سى | 4 3 2 1                              |                              |                 |                    |                      |                    |                        |  |

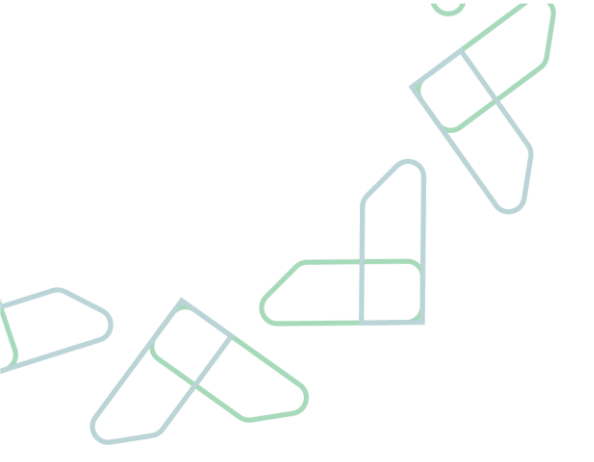

4. The user will be able to enter the auction, then attach the final guarantee and send it to the government agency by pressing the "Send Final Guarantee" button

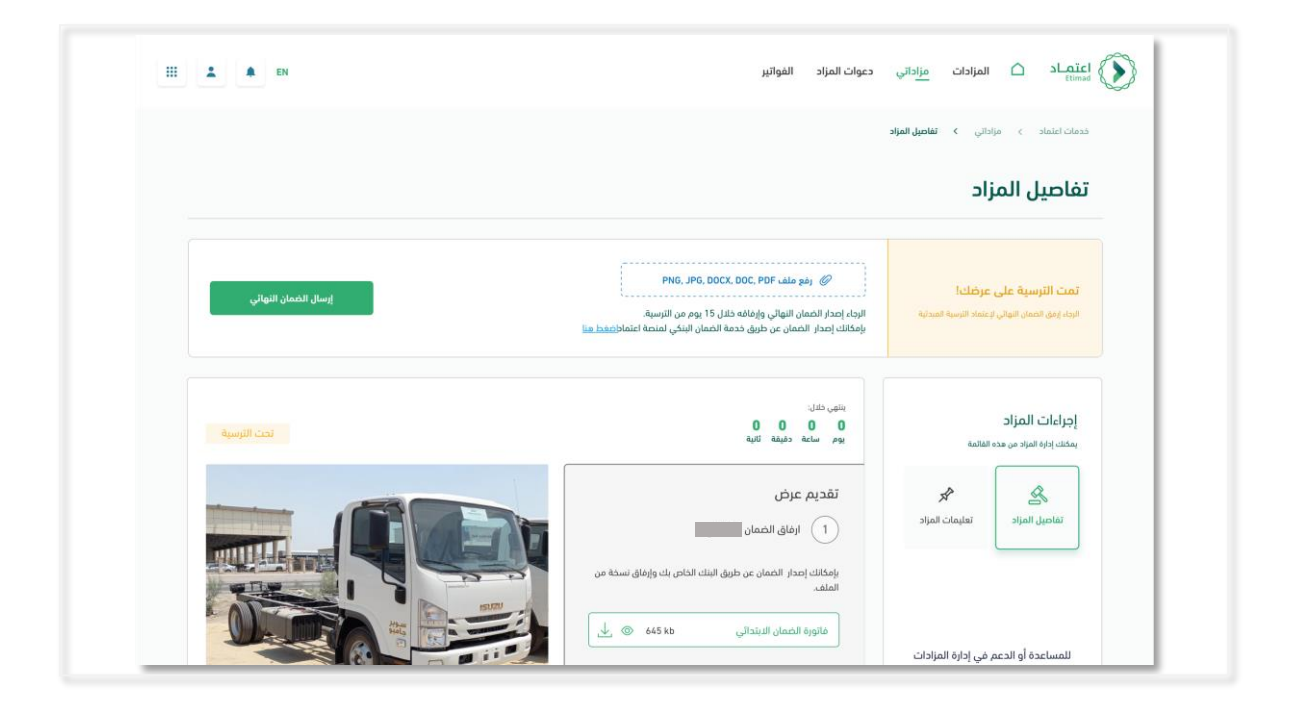

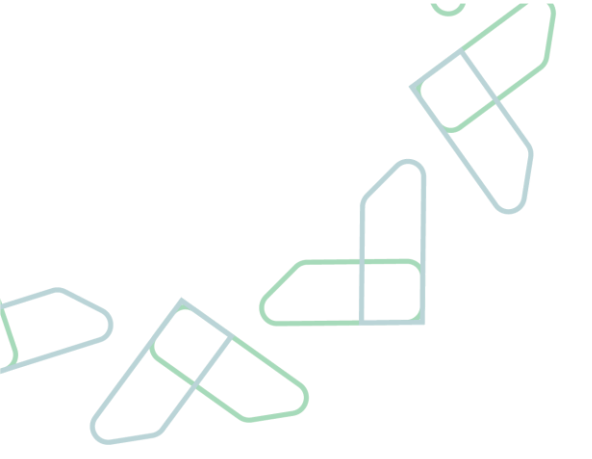

5.After the entity reviews and accepts the final guarantee, an invoice will be sent to pay the auction value. The bidder clicks on the "Pay the invoice" icon.

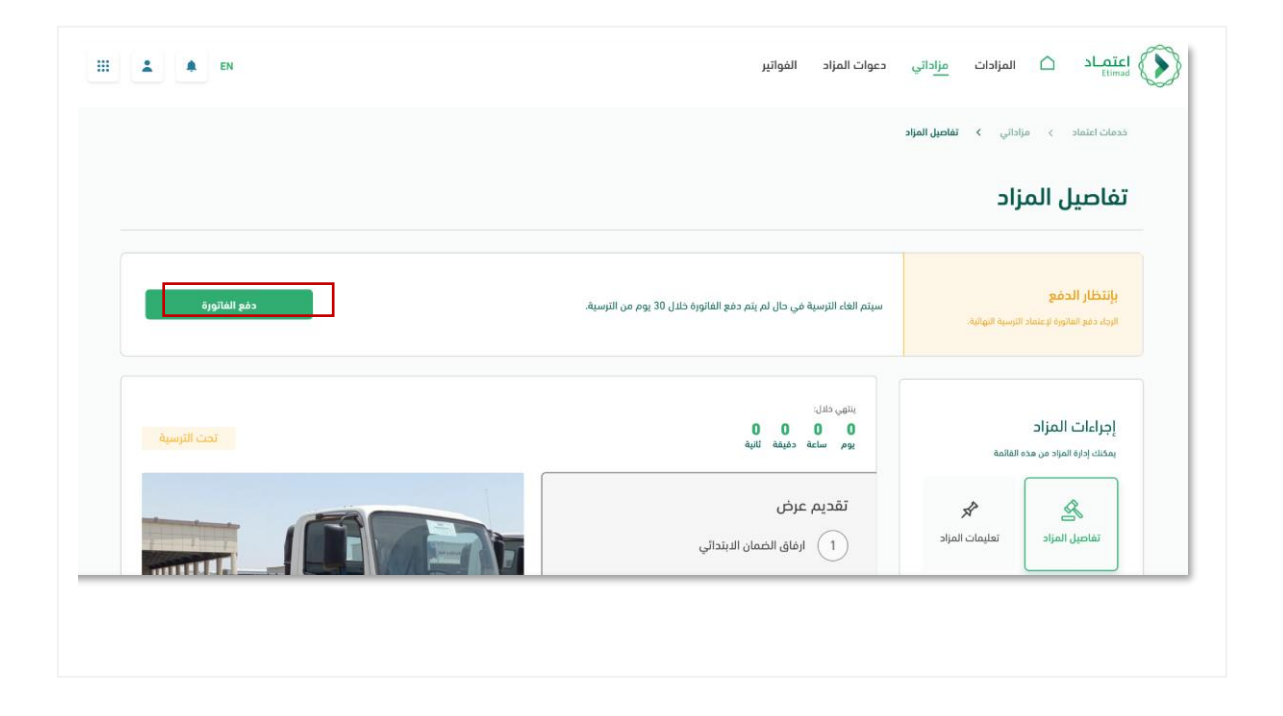

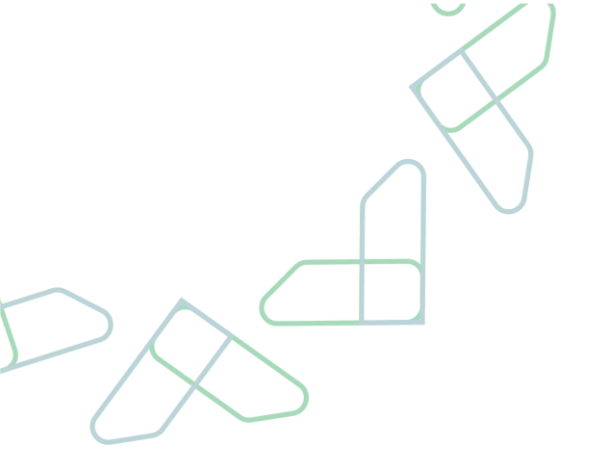

6. The system displays the invoice details, the invoice amount and its status, and then clicks on one of the payment options

| 🗶 EN | اعتصاد 🗅 المزادات م <u>نا</u> دانی دعوات المزاد الفواتیر<br>استفاده                                                                                                    |
|------|----------------------------------------------------------------------------------------------------|
|      | ددمات اعتماد > مزاداتي > تقاميل المزاد <b>&gt; دفع العاقورة</b>                                                                                                    |
|      | دفع الفاتورة                                                                                                    |
|      | دفع الفاتورة                                                                                                    |
|      | تم إمدار فاتورة سداد لدفع مستحقات المزاد. الرجاء إتمام الدفع وسوف يصلك بعد ذلك بريد إلكتروني تتأكيد عملية السداد. سيتم القاء<br>الترسية في حال لم يتم دفع الماتورة خلنل 30 يوم من الترسية. |
|      | ձրուց իրին         ծրցնեն հետ         ծրցնեն հետ           2022-01-01         ՀԵՏԱ-28.7         დанка                                                                                      |
|      | apito like                                                                                                    |
|      | سد/د الدفع عن طريقة خدمة سداد > التفع عن طريق البطاقة > فريناً الماني عن طريق البطاقة >                                                                                                    |
|      | تفاصيل الفاتورة                                                                                                    |
|      |                                                                                                    |